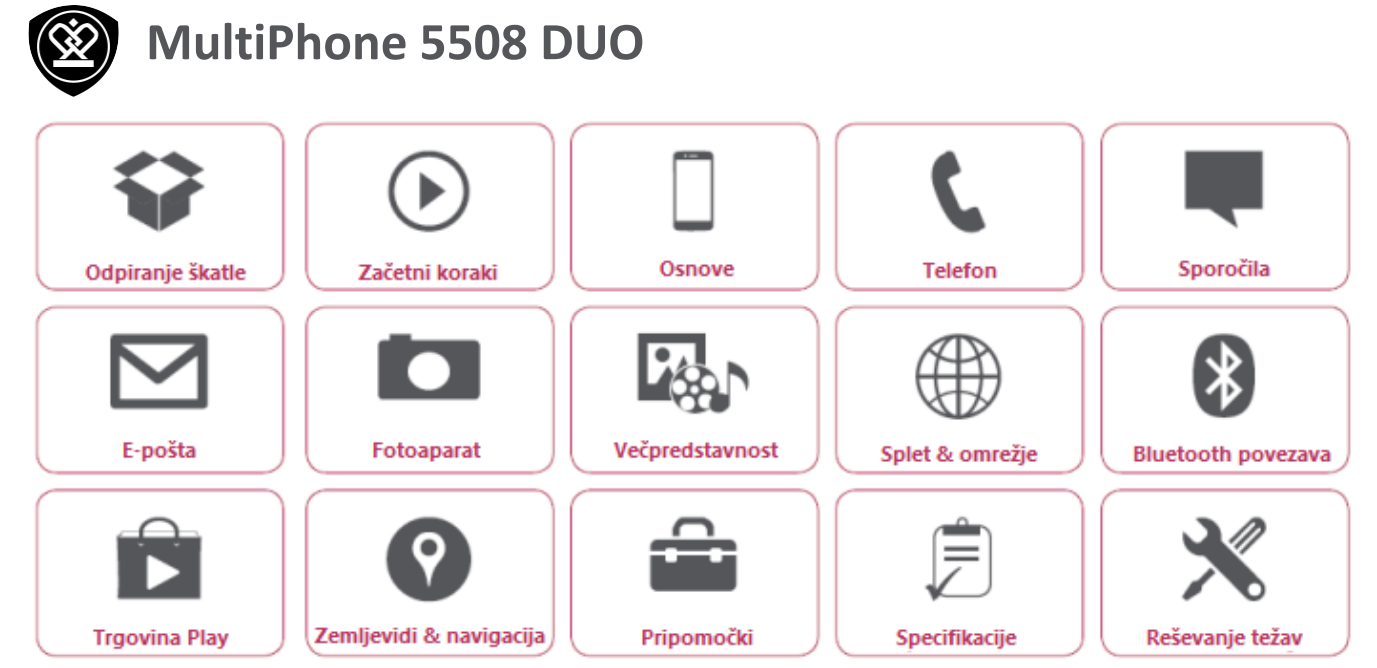

Prestigio MultiPhone PAP7500 ima dvoletno garancijo. Podrobnosti o garanciji lahko najdete na: **www.prestigio.com/support/warranty-terms**.

© Copyright 2014 Prestigio. Vse pravice pridržane.

## Prestigio Odpiranje škatle

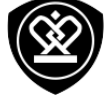

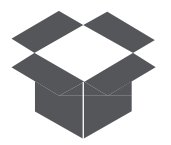

#### Vsebina paketa Hitri pregled vašega telefona Gumbi

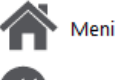

Nazaj

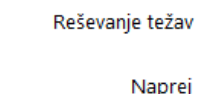

#### V paketu

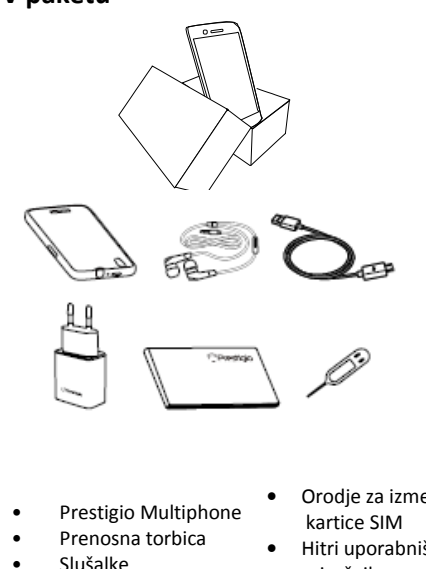

- Usb kabel
- Polnilec .

Orodje za izmet

1.

2.

3.

4.

5.

6.

Fotoaparat - spredaj

Slušalka

Mikrofon

Bliskavica

Gumb za vklop

Fotoaparat – zadaj

- Hitri uporabniški priročnik
- Pravna in varnostna • opozorila
- Garancijski list •

#### Hiter pregled vašega telefona

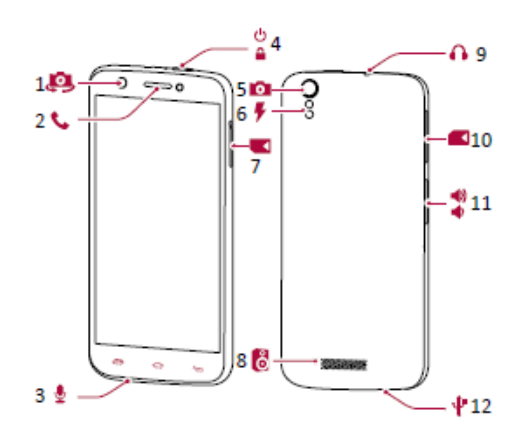

- 7. Reža za micro SIM kartico
- 8. Zvočnik
- 9. Vtičnica za slušalke
- **10.** Standardna reža za kartice SIM
- **11.** Gumb za glasnost
- **12.** Micro USB vhod

www.prestigio.com

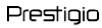

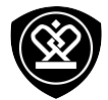

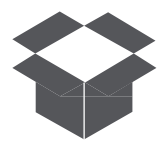

V paketu Hitri pregled vašega telefona Gumbi

#### Gumbi

Gumbi Nazaj, Start in iskalni gumbi vam pomagajo pri premikanju po telefonu.

- Tapnite —, če želite, da se na trenutnem zaslonu prikaže seznam razpoložljivih možnosti. Če želite odpreti seznam nedavnih aplikacij, tapnite in držite 🛛 🔂
- zaslon.
- Tapnite 📛 za vrnitev v prejšnji zaslon. ٠

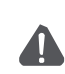

Ne zakrivajte področja antene z vašimi rokami ali drugimi predmeti. To bi lahko povzročilo težave pri povezovanju ali izpraznilo baterijo.

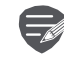

Prosimo, da pred prvo uporabo preberete "Pravna in varnostna opozorila" na vašem pakiranju.

Meni

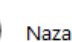

Nazaj

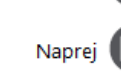

Reševanje težav

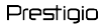

## Začetni koraki

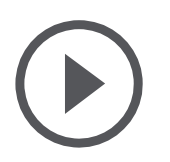

Namestitev Vklop telefona Domači zasloni Seznam aplikacij

Meni

Nazai

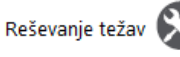

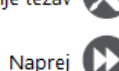

Čestitamo vam za vaš nakup ! Dobrodošli pri Prestigiu. Da bi od vašega izdelka prejeli kar največ, prosimo obiščite: www.prestigio.com/catalogue/MultiPhones

Za več podrobnosti o vašem izdelku, prosimo obiščite spodnjo spletno stran: http://www.prestigio.com/support

#### Namestitev

Sledite spodnjim korakom za pripravo vašega telefona na uporabo. Ne pozabite, da morate pred odstranitvijo zadnjega pokrovčka izključiti telefon.

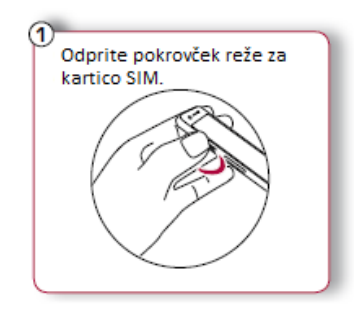

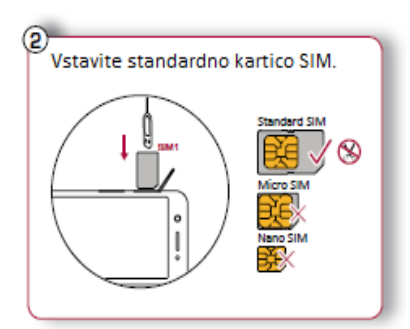

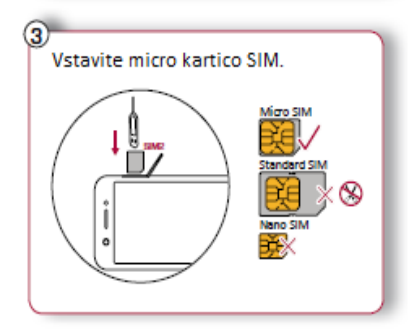

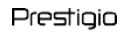

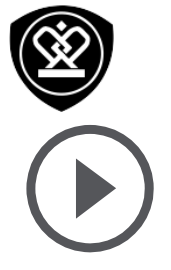

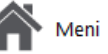

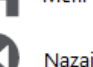

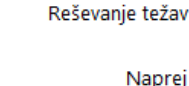

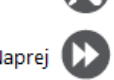

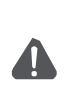

- Uporaba nezdružljivih kartic SIM, ročno izrezanih kartic SIM ali adapterjev za kartice SIM lahko poškoduje kartico ali napravo ter lahko poškoduje podatke shranjene na vaši kartici.
- Praskanje ali upogibanje kartice SIM lahko povzroči izgubo stikov ali podatkov, zato bodite pri uporabi, vstavitvi ali odstranitvi kartice previdni.

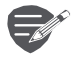

Pogosto zapisovanje in brisanje podatkov lahko skrajša življenjsko dobo kartice.

Pripravljenost dvojne kartice SIM

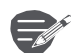

Naprava podpira dve kartici SIM za glasovne klice in podatkovno povezavo. Med glasovnim klicem ali prenosom podatkov preko ene kartice SIM, postane druga kartica SIM neaktivna (ni prijavljena v omrežje vašega operaterja). To pomeni, da na tej kartici SIM ta čas ne morete prejemati dohodnih klicev ali uporabljati podatkovne povezave. Ko končate s klicem ali podatkovne povezave, bosta obe kartici SIM postali aktivni in se pojavili na seznamu prijavljenih omrežij.

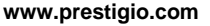

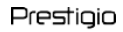

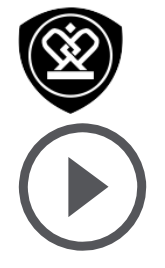

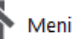

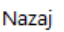

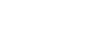

### Reševanje težav

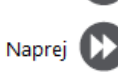

#### Vklop telefona

.

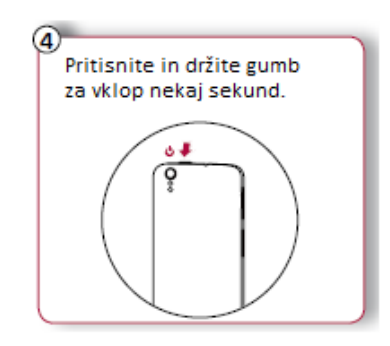

Ko napravo vklapljate prvič, sledite navodilom na zaslonu za nastavitev vaše naprave.

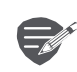

Za izklop telefona, pritisnite in držite gumb za vklop in nato na pojavnem oknu tapnite na **Izklop**.

| 2 |  |
|---|--|
| Q |  |

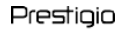

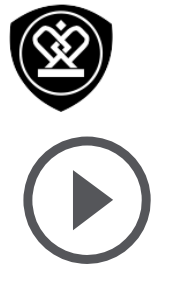

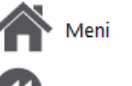

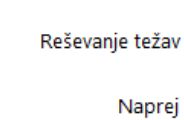

### Domači zasloni

Vaš domači zaslon je začetna točka do vseh funkcij na vašem telefonu. Domači zaslon ima lahko več strani. Za ogled ostalih strani, podrsajte v levo ali desno.

Tapnite 2 za vrnitev na osrednji domači zaslon. Vaš domači zaslon telefona vsebuje naslednja področja:

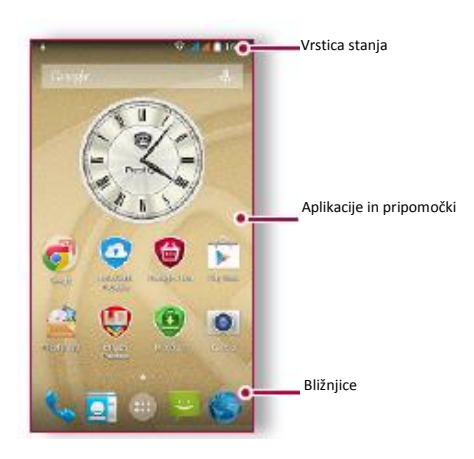

#### Prilagodite ozadje po meri

Izberite vašo priljubljeno fotografijo za vaš domači zaslon. Izbirate lahko med razpoložljivimi ozadji ali uporabite katerokoli fotografijo, posneto z vašim fotoaparatom.

- **1.** Na domačem zaslonu tapnite  $\bigcirc$  > **Ozadje**.
- 2. Izberite sliko in tapnite Nastavi ozadje.

Dodajanje ikone aplikacije na domači zaslon

- 1. Na domačem zaslonu tapnite (iii), da se odpre seznam aplikacij.
- **2.** Tapnite in držite ikono aplikacije.
- **3.** Povlecite jo v predogled strani.

## Odstranitev predmeta z domačega zaslona

- 1. Tapnite in držite predmet, ki ga želite odstraniti.
- 2. Povlecite predmet k napisu Odstrani.
- Ko se možnost Odstrani obarva rdeče, spustite predmet.

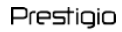

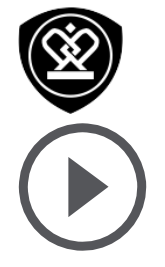

Meni

Nazai

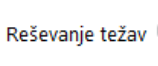

Napre

#### Seznam aplikacij

Vse ikone vaših aplikacij lahko najdete na seznamu aplikacij. Na domačem zaslonu tapnite (....), da se odpre seznam aplikacij. Tapnite na 📁 ali 👉 za vrnitev na domači zaslon. Seznam aplikacij vašega telefona vsebuje sledeča področja:

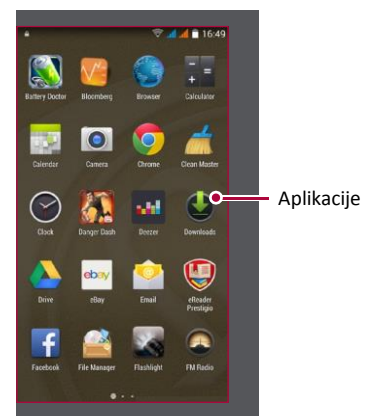

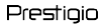

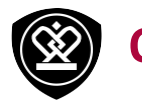

## Osnove

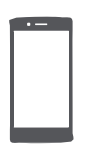

Upravljanje s prsti Polnjenje baterije Povezava z računalnikom Obračanje zaslona Zaklepanje in odklepanje zaslona Uporaba obvestilne table Vnos besedila Sistemska posodobitev ikone stanja

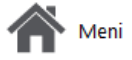

Nazai

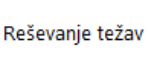

Napre

#### Upravljanje s prsti

Zaslon uporabljajte samo s prsti.

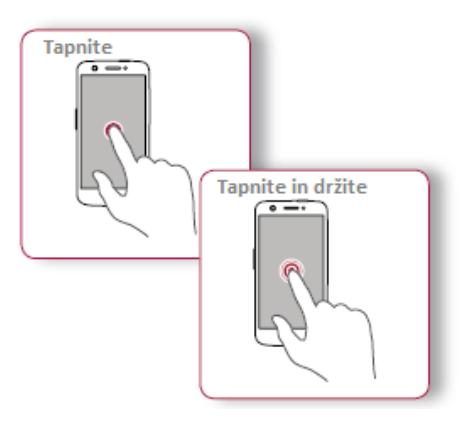

- Za odpiranje aplikacij, za izbiro predmeta iz menija, za izbiro zaslonskega gumba ali za vnos znaka iz zaslonske tipkovnice, pritisnite s prstom na zaslon.
- Tapnite in držite predmet več kot 2 sekundi za dostop do razpoložljivih možnosti.

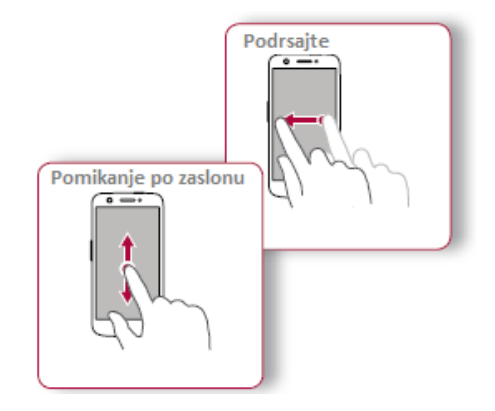

- Na hitro podrsajte s prstom navpično ali vodoravno po zaslonu, da si ogledate druge domače zaslone, se pomikate skozi dokumente in več.
- Povlecite s prstom navpično po zaslonu, da se odpre padajoči meni. Za pomikanje po zaslonu povlecite prst gor in dol.

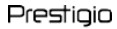

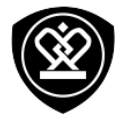

| _ |   |   |
|---|---|---|
| 1 | • |   |
| L |   |   |
| L |   |   |
| L |   |   |
| L |   |   |
| L |   |   |
| L |   |   |
|   |   | 1 |

Upravljanje s prsti

Polnjenje baterije Povezava z računalnikom Obračanje zaslona Zaklepanje in odklepanje zaslona Uporaba obvestilne table Vnos besedila Sistemska posodobitev ikone stanja

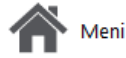

Naza

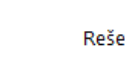

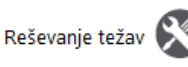

Napre

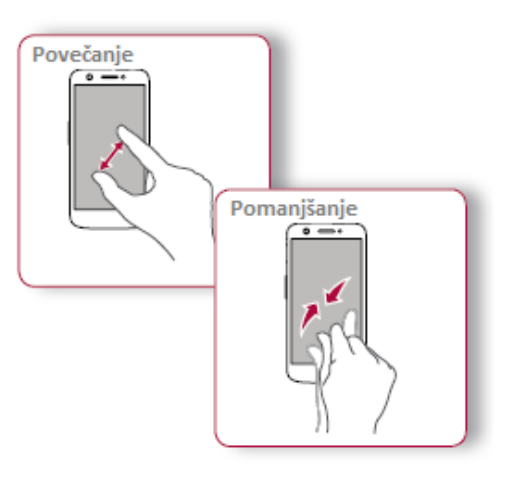

- Med ogledom spletne strani, zemljevida ali slike razprite dva prsta narazen in povečajte sliko.
- Med ogledom spletne strani, zemljevida ali slike razprite dva prsta narazen in povečajte sliko.

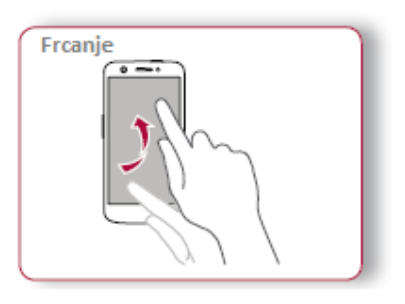

 Frcnite levo ali desno po domačem zaslonu ali na zaslonu aplikacij, da si lahko ogledate naslednjo stran. Frcnite gor ali dol, da se pomikate skozi spletno stran ali seznam, npr. Seznam stikov.

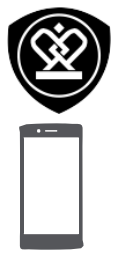

Upravljanje s prsti Polnjenje baterije Povezava z računalnikom Obračanje zaslona Zaklepanje in odklepanje zaslona Uporaba obvestilne table Vnos besedila Sistemska posodobitev ikone stanja

Meni

Vaza

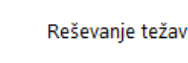

Napre

Polnjenje baterije

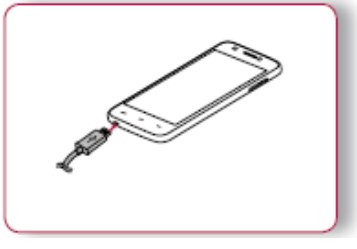

Nova baterija je le delno napolnjena. Ikona za

baterijo v zgornjem desnem kotu prikazuje

stanje baterije in stanje polnjenja.

- Vtaknite manjši priključek polnilca v micro USB vhod v napravi in vtaknite večji priključek polnilca v električno vtičnico.
- Po končanem polnjenju, napravo iztaknite iz polnilca. Najprej iztaknite napravo iz polnilca in šele nato iztaknite polnilec iz električne vtičnice.

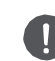

Za najboljše delovanje vaše baterije vedno uporabljajte originalne dodatke. Neoriginalna dodatna oprema (npr. polnilci) lahko poškoduje vašo baterijo ali celo vaš telefon.

Optimizirajte delovanje vaše baterije Spodaj je nekaj možnosti kako lahko optimizirate delovanje vaše baterije.

- Vedno zagotovite, da je profil telefona nastavljen tako, da najbolj ustreza vaši dejanski porabi.
- Če ne uporabljate aplikacij, kot so npr. Bluetooth, WIFI, GPS in Aplikacije, jih izključite.
- Nastavite jakost in trajanje osvetlitve zaslona na najnižjo ali srednjo jakost in na najkrajše trajanje.
- Izogibajte se uporabi ali postavljanju telefona v bližino magnetnih predmetov (npr. radia ali televizije) ali kovinskim podlagam, ker bo to vplivalo na omrežno povezavo in posledično porabilo vso baterijo.

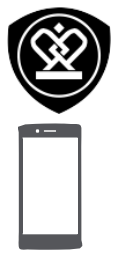

Upravljanje s prsti Polnjenje baterije Povezava z računalnikom Obračanje zaslona Zaklepanje in odklepanje zaslona Uporaba obvestilne table Vnos besedila Sistemska posodobitev ikone stanja

Meni

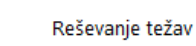

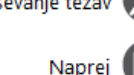

#### Povezava z osebnim računalnikom

Morda boste morali za dokončanje aktivacije, vaš telefon priklopiti na računalnik. Micro USB vhod na vašem telefonu vam omogoča izmenjavo medijev in drugih datotek s priključenim računalnikom.

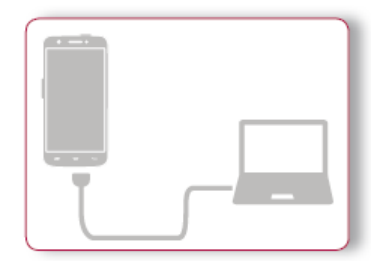

Prenesite datoteke iz računalnika

- 1. Priključite vaš telefon na računalnik s pomočjo priloženega USB kabla.
- Odprite obvestilno tablo in nato tapnite Povezan kot medijska naprava > Medijska naprava (MTP).
- 3. Prenesite datoteke iz telefona na računalnik ali obratno.

#### Obračanje zaslona

Za večino zaslonov velja, da lahko smer zaslona samodejno spremenite iz navpičnega pogleda v vodoraven pogled, tako da telefon obrnete v vodoraven položaj. Če želite, da se med vnosom besedila zaslonska tipkovnice poveča, obrnite zaslon

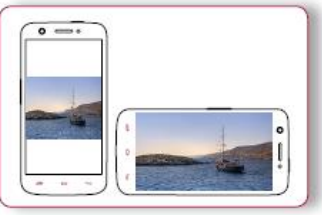

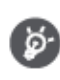

Da bi preprečili, da se vam zaslon samodejno obrača med obračanjem telefona, odprite obvestilno tablo in odznačite **Samodejno obračanje**.

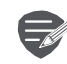

Nekatere aplikacije ne dovoljujejo obračanja zaslona.

 Nekatere aplikacije prikazujejo drugačen zaslon, odvisno od smeri zaslona.

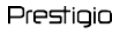

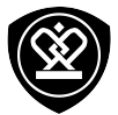

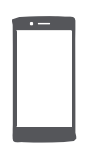

Upravljanje s prsti Polnjenje baterije Povezava z računalnikom Obračanje zaslona Zaklepanje in odklepanje zaslona Uporaba obvestilne table **Vnos besedila** Sistemska posodobitev ikone stanja

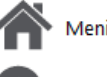

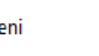

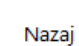

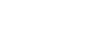

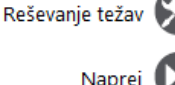

#### Zaklepanje in odklepanje zaslona

Ko telefona ne uporabljate, ga zaklenite in tako preprečite neželeno delovanje in omogočite varčevanie z baterijo.

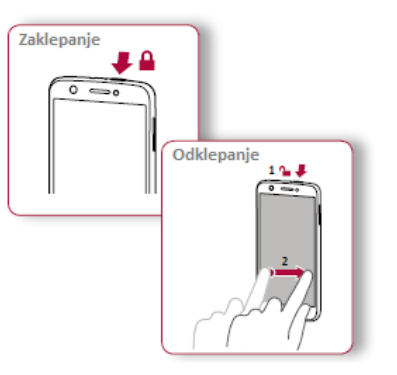

Samodejno zaklepanje Nastavite lahko čas, po katerem želite, da se zaslon

samodejno zaklene

Zaslon> Spanje

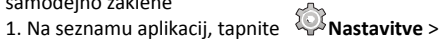

2. Izberite želeni čas.

#### Nastavitev vzorca za odklepanje

Zavarujte vaše osebne podatke in onemogočite ostalim uporabo vašega telefona brez vašega dovoljenja z nastavitvijo odklepanje z vzorcem, odklepanjem s PIN-om ali geslom.

• Na seznamu aplikacij, tapnite 🔘 Nastavitve >Varnost > Zaklepanie zaslona.

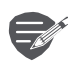

Ko je vaš telefon zaklenjen, je še vedno mogoče:

- Prejemanje klicev, sporočil, in drugih posodobitev
- Predvajanje glasbe
- Prilagoditev glasnosti

www.prestigio.com

#### Prestiaio

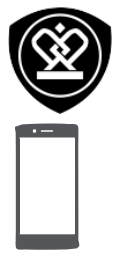

Upravljanje s prsti Polnjenje baterije Povezava z računalnikom

Obračanje zaslona Zaklepanje in odklepanje zaslona Uporaba obvestilne table Vnos besedila Sistemska posodobitev ikone stanja

#### Meni

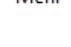

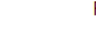

## Reševanje težav

Nazai

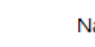

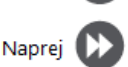

#### Uporaba obvestilne table

Če želite odpreti obvestilno tablo, jo povlecite z vrha zaslona. Ko prejmete novo obvestilo, ga lahko odprete in preverite kakšno novo sporočilo ste prejeli. Preko obvestilne table lahko prav tako hitro dostopate do nastavitev. To vam omogoča hiter vklop ali izklop letalskega načina, Wi-Fi ali Bluetooth povezave. Prav tako tu najdete bližnjice do nastavitve svetlosti ali lege vašega zaslona.

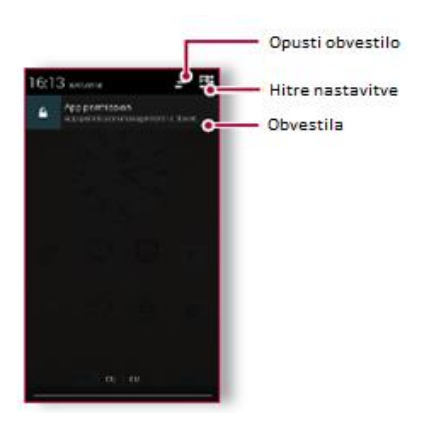

#### **Vnos besedila**

Uporabite zaslonsko tipkovnico za vnos besedila, kot so npr. kontaktni podatki, e-pošta in naslov spletne strani.

#### Uporaba tipkovnice

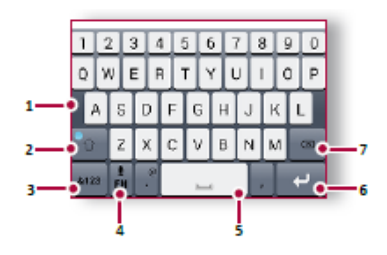

- Črkovni znaki 1.
- 2. Dvigalka (Shift)
- Številke in simboli 3.
- Glasovni vnos besedila 4.
- Presledek 5.
- Vnašalka (Enter) 6.
- 7. Vračalka (Backspace)

www.prestigio.com

#### Prestiaio

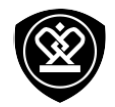

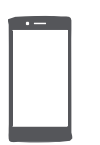

Upravljanje s prsti Polnjenje baterije Povezava z računalnikom Obračanje zaslona Zaklepanje in odklepanje zaslona Uporaba obvestilne table Vnos besedila Sistemska posodobitev ikone stanja

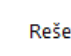

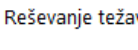

Na telefonu bodo prikazane izrečene besede. Glasovno tipkanje: tapnite 🚽 na zaslonu.

Kopiranje in lepljenje besedila

Vnos besedila z glasom

 Tapnite na besedo, povlecite kroge pred in za besedo za označitev dela, ki ga želite kopirati in tapnite 🔳

Besedilo lahko vnesete tudi tako, da aktivirate

glasovni vnos in nato besedilo izrečete v mikrofon.

Za leplienje besedila, tapnite in držite na točki kamor želite besedilo prilepiti. Tapnite Prilepi.

#### Sistemska posodobitev

Vaš telefon lahko preverja in vas obvesti o razpoložljivih nadgradnjah. Če so na voljo razpoložljive nadgradnje lahko preverite tudi sami, ročno. To možnost lahko nastavitve

v 🔘 Nastavitve > O telefonu > Posodobitve.

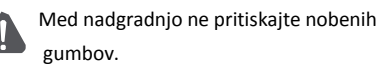

#### Ikone stanja

Ikone v vrstici stanja na vrhu zaslona prikazujejo informacije o vašem telefonu:

| Ń   | Vključen je tihi način      | 3G Aktivna 3G povezava                      |
|-----|-----------------------------|---------------------------------------------|
| "D. | Vključeno je vibriranje     | Aktivna brezžična<br>povezava vključena     |
| ×   | Aktiviran je letalski način | R Gostovanje                                |
| î.  | Stanje baterije             | Bluetooth je aktiviran                      |
| C   | Aktiven klic                | Povezava z računalnikom<br>je vzpostavljena |
| ň   | Zgrešen klic                | Priključene so žične<br>slušalke + mikrofon |
| e   | Nov SMS ali MMS             | Priključene žične<br>slušalke               |
| G.A | Povezava z GPRS omrežjem    | Kartica SIM ni zaznana                      |
| Ent | Povezava z EDGE             | Nastavljen je alarm                         |
| Haf | Povezava z HSPA             |                                             |

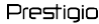

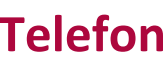

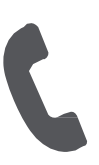

Klici Stiki **Skupine stikov** 

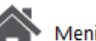

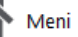

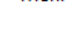

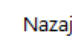

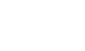

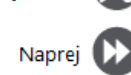

Reševanie teža

Naučite se uporabe klicnih funkcij, npr. vzpostavitve novega klica in odgovora na klic, uporabe razpoložljivih možnosti med klicem in prilagoditev po lastni meri ter dodatnih funkcij povezanih s klicem.

#### Klici

#### Klicanje in prekinitev klica

- 1. Na domačem zaslonu ali seznamu aplikacii tapnite 🍆 Telefon.
- 2. Tapnite III za priklic tipkovnice za klicanje.
- Vnesite telefonsko številko in nato tapnite 📞 .
- 4. Tapnite **2** za dokončanie klica.

**Odgovor na klic** Ko prejmete telefonski klic osebe v stikih, se prikaže zaslon dohodnega klica. Če želite sprejeti klic. Podrsaite od 🕓 do 🌜 .

Utišajte dohodni klic

Pritisnite gumb za Vklop/Izklop ali uravnavanje glasnosti, ko želite utišati zvonjenje, ne da bi pri tem zavrnili klic.

Vzpostavitev konferenčnega klica Če je omrežje na voljo, lahko vzpostavite prvi klic ali sprejmete klic. Nato enostavno pokličite naslednjo številko in jo dodajte k konferenčnem klicu.

- **1.** Med klicem, tapnite  $\square_z$ za klic druge osebe.
- 2. Med klicanjem druge telefonske številke je prvi klic začasno postavljen na čakanje.
- **3.** Tapnite  $\mathbf{\lambda}$  za dodajanje stika konferenčnemu klicu.

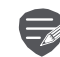

Preverite ali vaša SIM kartica omogoča storitev konferenčnega klica. Za podrobnosti se prosimo obrnite na vašega ponudnika storitev.

#### Prestiaio

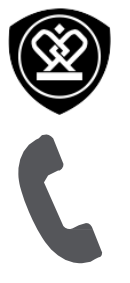

Klici Stiki **Skupine stikov** 

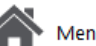

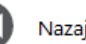

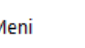

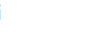

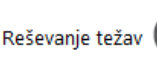

Naprei

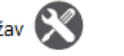

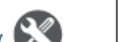

Vzpostavitev klica v sili V nekaterih regijah je vzpostavitev konferenčnega

klica mogoča tudi brez vstavljene SIM kartice ali v primeru, da je bila kartica blokirana.

- 1. Na domačem zaslonu, tapnite 💊 Telefon.
- 2. Tapnite <sup>11</sup>/<sub>2</sub>za prikaz tipkovnice za klicanje.
- 3. Vnesite vašo lokalno številko za klic v sili in nato tapnite 📞

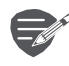

<u>ک</u>

V kolikor se nahajate na področju brez omrežja, vzpostavitev klica v sili v tem primeru ne bo mogoča.

V Evropi je običajno v uporabi standardna številka za klic v sili 112, v VB je npr. 999.

#### Stiki

Stiki so shranieni v enem od dveh telefonskih imenikov na voljo: SIM telefonski imenik (nahaja se na vaši kartici SIM) ali Pametni imenik (nahaja se na vašem telefonu).

• Za ogled vaših stikov, tapnite 🖳 Ljudje na domačem zaslonu ali seznamu aplikacij.

Iskanie stika

- 1. Seznam lahko pregledujete s premikanjem navzgor ali navzdol.
- 2. Tapnite in vnesite prvih nekaj črk imena v iskalno vrstico.
- 3. Izberite stik v meniju ponujenih možnosti.

#### Dodajanje novega stika

Prvi način:

- 1. Na domačem zaslonu ali seznamu aplikacij tapnite 💊 Telefon.
- 2. Tapnite Za prikaz tipkovnice za klicanje.
- **3.** Vnesite številko, nato tapnite **P** Dodaj med stike.
- 4. Po želji vnesite tudi podrobnosti o stiku.
- 5. Tapnite Dokončano za dokončanje in shranite.

#### Drugi način:

- **1.** Izberite **Ljudje** za ogled seznama stikov.
- 2. Tapnite 🔩 za dodajanje novega stika.

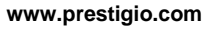

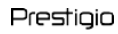

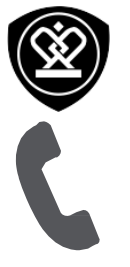

Klici Stiki Skupine stikov

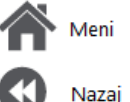

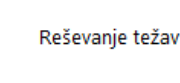

Napre

#### Uvoz/Izvoz stikov

- 1. Izberite 🞑 Ljudje za ogled seznama stikov.
- 2. Tapnite > Uvoz/Izvoz.
- 3. Izberite lokacijo pomnilnika stikov.
- 4. Za dokončanje sledite opozorilom.

#### **Brisanje stikov**

- 1. Izberite Ljudje za ogled seznama stikov.
- 2. Tapnite > Izbriši stik.
- 3. Izberite stike, ki jih želite odstraniti.
- 4. Tapnite V redu za izbris stikov.

#### **Skupine stikov**

Vaše stike lahko porazdelite v različne skupine. Za vsako skupino lahko uporabite drugačno identifikacijo, pošiljate pa lahko tudi sporočila izbrani skupini.

Dodajanje stikov skupini

- 1. Izberite 📃 Ljudje za ogled seznama stikov.
- 2. Tapnite 🔩 za ogled skupin stikov.
- 3. Tapnite 🚉 za dodajanje stikov skupini.
- Vnesite ime vaše skupine in tapnite dodajanje stikov.

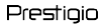

## **Sporočila**

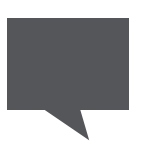

#### Pošiljanje sporočil

Nazai

Preverjanje sporočil Odgovarjanje na sporočila Posredovanje ali brisanje sporočil Brisanje pogovora

Reševanje težav

Funkcija sporočil vam preko povezave operaterja mobilne telefonije omogoča izmenjavo kratkih sporočil z drugimi napravami, ki podpirajo sporočila SMS in MMS. Vaša poslana in prejeta sporočila so lično razvrščena v pogovore, po imenu stika ali telefonski številki.

#### Pošiljanje sporočila

Na domačem zaslonu ali seznamu aplikacij,

tapnite 🏓 **Sporočanje**. nato tapnite 🗮 za pisanje novega sporočila.

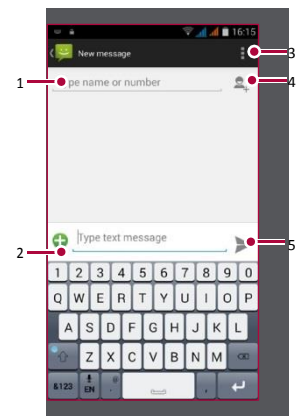

- 1. Vnesite telefonsko številko
- 2. Dodajte sliko/video posnetek/zvok/ prezentacijo
- 3. Več možnosti
- 4. Dodajte stik z vašega seznama
- 5. Pošljite sporočilo

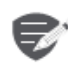

Pri kratkem sporočilu obstaja omejitev količine vnosa znakov (število preostalih znakov je razvidno nad gumbom "pošlji"). Če prekoračite omejitev vnosa, bo sporočilo še vedno poslano kot celota, vendar vam bo ponudnik storitev obračunal pošiljanje več sporočil.

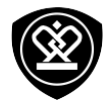

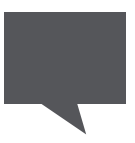

Pošiljanje sporočil Preverjanje sporočil Odgovarjanje na sporočila Posredovanje ali brisanje sporočil Brisanje pogovora

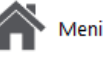

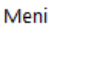

Nazai

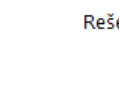

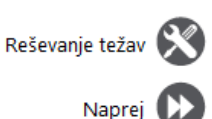

#### Preverjanje sporočil

Telefon vas bo na prejem novega sporočila obvestil z zvočnim signalom, vibriranjem ali s kratkim prikazom ikone v vrstici stanja.

Na domačem zaslonu ali seznamu aplikacij, tapnite Sporočanje. Za preverjanje sporočila, tapnite na pogovor.

#### Odgovor na sporočilo

- 1. Na zaslonu sporočil, tapnite na pogovor, ki vsebuje sporočilo.
- 2. Vnesite sporočilo v polje besedila.
- 3. Tapnite ≽ za pošiljanje sporočila.

#### Posredovanje ali brisanje sporočila

- 1. Na zaslonu sporočil, tapnite na pogovor, ki vsebuje sporočilo.
- 2. Tapnite in pridržite želeno sporočilo.
- V pojavnem oknu, izberite Posreduj ali Izbriši.

#### Brisanje celotnega pogovora

- Na domačem zaslonu ali seznamu aplikacij tapnite Sporočanje za prikaz zaslona sporočil.
- 2. Tapnite in pridržite izbran stik ali telefonsko številko.
- **3.** Tapnite **I** na spodnjem delu zaslona.

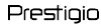

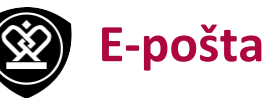

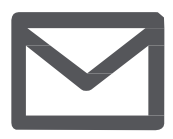

#### Nastavitev računa elektronske pošte Pošiljanje elektronske pošte

Ogled elektronske pošte Odgovarjanje na elektronsko pošto Brisanje elektronske pošte

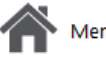

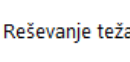

### Napi

Uporabite to aplikacijo za pošiljanje in ogled elektronskih sporočil. Naučite se pošiljati in gledati sporočila preko vašega osebnega ali službenega računa.

#### Nastavitev elektronskega računa

 Na domačem zaslonu ali seznamu aplikacij, tapnite E-pošta

in izberite nekaj od sledečega:

- Če prvič dodajate E-poštni račun, se pomaknite na naslednji korak.
- Če ste že dodali E-poštni račun , tapnite
  Nastavitve> Dodaj račun.
- 2. Vnesite vaš elektronski naslov in geslo za vaš e-poštni račun.

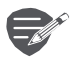

Ko ste končali z nastavitvijo e-poštnega naslova, se bodo sporočila naložila na vašo napravo.

#### Brisanje elektronskega računa

- 1. Pojdite v 🔯 Nastavitve> Računi.
- 2. Tapnite na račun elektronske pošte, ki ga želite izbrisati.
- **3.** Tapnite **> Odstrani račun**.

#### Pošiljanje sporočila

Na domačem zaslonu ali seznamu aplikacij,

tapnite 🙋 **E-pošta**. Nato tapnite 🛰 za sestavljanje nove pošte.

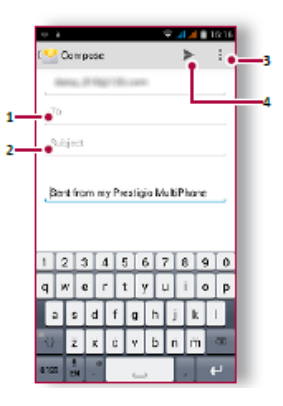

- 1. Vnesite prejemnika
- 2. Vnesite zadevo
- Več možnosti
- 4. Pošljite pošto

#### Prestiaio

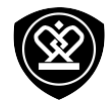

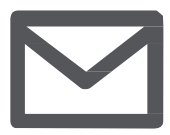

Nastavitev elektronskega računa Pošiljanje elektronske pošte Ogled elektronske pošte Odgovarjanje na elektronsko pošto Brisanje pošte

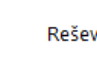

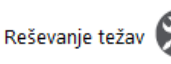

Napre

#### Pregledovanje e-pošte

- 1. V nabiralniku e-pošte, tapnite 🎧 in preverite novo pošto.
- 2. Tapnite na sporočilo, ki ga želite prebrati.
- Uporabite  $\rangle$  ali  $\langle$  za ogled prejšnjega ali naslednjega sporočila.

#### Iskanje sporočila

- **1.** Tapnite  $\triangleleft$  za prikaz iskalne vrstice.
- 2. Na padajočem meniju izberite možnost iskanja.
- **3.** V polje za iskanje vnesite nekaj prvih črk pošiljatelja ali zadeve.
- 4. Izberite sporočilo iz prikazanih sporočil.

#### Odgovarjanje na sporočilo

- 1. V nabiralniku prejetih e-poštnih sporočil, tapnite na želeno e-poštno sporočilo.
- 2. Tapnite fin nato napišite vaše sporočilo.
- 3. Tapnite > za pošiljanje sporočila.

#### Brisanje sporočil

- Tapnite na elektronsko sporočilo, ki ga želite
- izbrisati in nato tapnite 👅 .

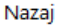

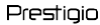

## **Fotoaparat**

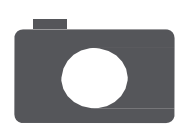

Pregled vašega fotoaparata Slikanje Snemanje video posnetka Slike in video nastavitve

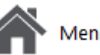

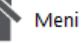

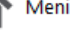

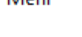

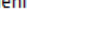

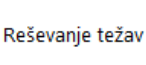

#### Vazai

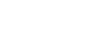

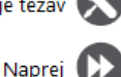

Z vašim telefonom lahko slikate ali snemate videoposnetke. Poleg fotoaparata na zadnji strani naprave, je tu še fotoaparat na sprednji strani, ki je namenjen video klicem in avtoportretom.

Za uporabo fotoaparata, na domačem zaslonu ali seznamu aplikacii, tapnite 🧕 Fotoaparat.

#### Hiter pregled vašega fotoaparata

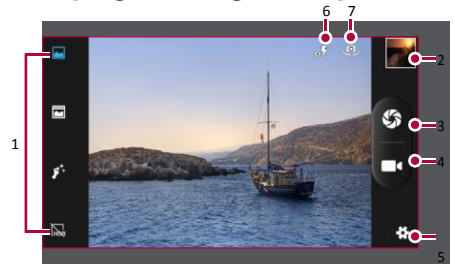

- Način za zajemanje
- Predogled slike
- Zajem slike 3.
- Snemanje video posnetkov
- Nastavitve telefona in videa 5.
- Nastavitve bliskavice 6.
- Preklopite med fotoaparatom na sprednji in 7. zadnji strani

#### Slikanje

- 1. Vklop fotoaparata.
- 2. Spremenite nastavitve fotoaparata, če je to potrebno.
- 3. Usmerite fotoaparat proti predmetu, ki ga želite slikati.
- 4. Tapnite 🛞 za zaiem slike.

#### Slikanje samega sebe

- **1.** Vklop fotoaparata.
- Na zaslonu tapnite 🧔.
- 3. Tapnite 🛞 za zajem slike.

#### Panoramska slika

Z vašim telefonom posnemite visoke ali široke predmete v eni sami sliki.

- 1. Vklop fotoaparata.
- Izberite način zajemanja in nato tapnite 🖂 2.
- 3. Ko ste pripravljeni na slikanje prvega posnetka, tapnite 🛞 .
- 4. Pojavila se bo smerna puščica. Kar se da mirno pomikajte vaš telefon.
- 5. Fotoaparat bo nato iz posnetih slik sestavil eno.

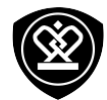

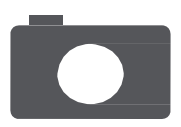

Pregled vašega fotoaparata Slikanje Snemanje video posnetka Nastavitve slike in videa

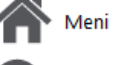

Nazaj

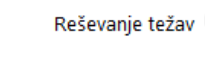

Naprej

#### Snemanje video posnetka

- 1. Vklop fotoaparata.
- 2. Ko ste pripravljeni na snemanje, tapnite
- 3. Za ustavitev snemanja tapnite 💻.

#### Nastavitve slike in videa

Preden slikate ali posnamete video, prilagodite nastavitve.

| Splošne nastavitve            |                                                                                                    |  |
|-------------------------------|----------------------------------------------------------------------------------------------------|--|
| Informacije o GPS<br>lokaciji | Vaši sliki doda oznako o GPS lokaciji                                                                         |  |
| Osvetlitev                    | To določa koliko svetlobe prejme<br>tipalo fotoaparata.                                                       |  |
| Način prizora                 | Izberite želeni način prizora.                                                                                |  |
| Uravnavanje beline<br>beline  | Izberite ustrezno uravnavanje beline, tako da<br>bodo imele slike resnični barvni spekter.                    |  |
| Anti-flicker                  | Izberite pas, da se izognete vpliva na slike,<br>ki ga povzroča frekvenca migetanja zaradi<br>virov svetlobe. |  |
| Ponastavi privzeto            | Povrnitev na privzete nastavitve.                                                                             |  |
| Nastavitev slike              |                                                                                                    |  |
| Funkcija zadržanja<br>zajema  | Funkcija zaslonke brez časovnega zamika (an<br>Zero Shutter delay                                             |  |
| Zaznavanje obraza             | Nastavite idealno osvetlitev in jasnost obrazo                                                                |  |
| Časovni zamik                 | Izberite trajanje časovnega zamika za slikanje<br>avto-portreta.                                              |  |

| Velikost slike                           | Izberite eno izmed običajnih velikosti.                                                                                                    |
|------------------------------------------|----------------------------------------------------------------------------------------------------|
| Velikost za<br>predogled:                | Nastavite razmerje zaslona za predogled, ko slikate.                                                                                                    |
| ISO:                                     | ISO vrednost nakazuje občutljivost tipala za<br>svetlobo na svetlobo. Višje vrednosti se<br>uporabljajo za hitro premikajoče predmete                                       |
| Video nastavitve                         |                                                                                                    |
| EIS (Elektronska<br>stabilizacija slike) | Funkcija Elektronska stabilizacija slike ali EIS<br>(Electronic Image Stabilization) omogoča<br>zmanjšanje zamegljenih slik, ki nastanejo<br>zaradi premikanja fotoaparata. |
| Interval                                 | Nastavite interval časovnega zamika in tako                                                                                                    |
| časovnega                                | prilagodite izhod video posnetka.                                                                                                    |

Prestiaio

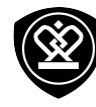

## Večpredstavnost

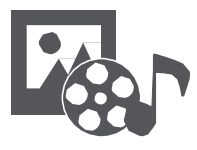

#### Galerija

Video predvajalnik Glasbeni predvajalnik FM radio

Meni

Nazai

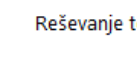

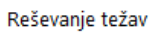

Naprej

Vaš telefon vam omogoča različne večpredstavnostne možnosti za zabavo. Vašo galerijo slik si lahko ogledate, uživate v glasbi in si ogledate video posnetke.

#### Galerija

#### **Ogled** slik

- 1. Na domačem zaslonu ali seznamu aplikacij tapnite **Malerija**.
- 2. Preglejte albume ali skupino slik.
- 3. Tapnite na sliko, če si jo želite ogledati na celotnem zaslonu.

#### Povečaj in pomanjšaj

Za povečanje slike dvakrat tapnite kamorkoli na sliko. Za pomanjšanje stisnite prsta skupaj ali dvakrat tapnite za vrnitev nazaj.

#### **Uredite slike**

Med ogledovanje slik uporabite tipke na zaslonu za urejanje slik.

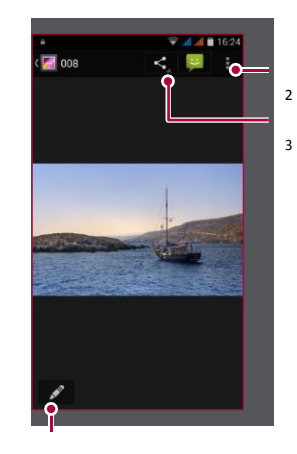

- 1 Urejanje slike
- Več možnosti
- 3. Deljenje slik

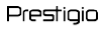

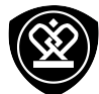

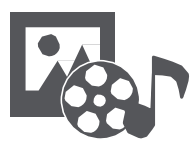

#### Galerija Video predvajalnik Glasbeni predvajalnik FM radio

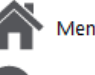

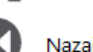

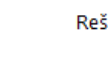

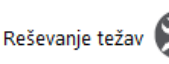

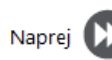

#### Video predvajalnik

Video predvajalnik lahko na vašem telefonu uporabite za ogled video posnetkov.

#### **Ogled videoposnetka**

1. Na domačem zaslonu ali seznamu aplikacij tapnite 🎬

#### Video posnetki

- 2. Tapnite na videoposnetek, ki si ga želite ogledati.
- 3. Tapnite na zaslonske kontrolnike za upravljanje predvajanja.
- 4. Pritisnite na gumb za glasnost in prilagodite glasnost.
- 5. Tapnite za izbiro dodatnih možnosti.

#### Glasbeni predvajalnik

Z glasbenim predvajalnikom lahko poslušate vašo najljubšo glasbo. Glasbena aplikacija je glavno središče za vašo priljubljeno glasbo, tako tisto, ki je shranjena na vašem telefonu in tisto, ki jo predvajate preko glasbenih storitev.

#### Poslušanje glasbe

- 1. Na domačem zaslonu ali seznamu aplikacij tapnite 🕑 Glasba.
- **2.** Tapnite na pesem na seznamu ali tapnite  $\bigcirc$ za iskanje želene pesmi.
- 3. Tapnite na zaslonske kontrolnike za upravljanje videoposnetka.
- 4. Pritisnite na gumb za glasnost in prilagodite glasnost.
- 5. Tapnite za izbiro dodatnih možnosti.

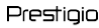

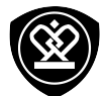

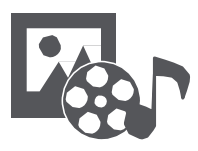

Video predvajalnik Glasbeni predvajalnik FM radio

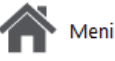

Naza

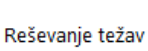

#### Z vašim telefonom lahko poslušate radijske programe.

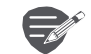

FM radio

Pred uporabo FM radia, morate priključiti slušalke.

#### Poslušanje radijske postaje

- 1. Na domačem zaslonu ali seznamu aplikacij, tapnite SFM Radio.
- **2.** Tapnite **1** > **Iskanje**. Iskanje in shranjevanje kanalov poteka samodejno.
- 3. Tapnite na zaslonske kontrolnike za upravljanje predvajanja.
- 4. Pritisnite na gumb za glasnost in prilagodite glasnost.
- 5. Tapnite za izbiro dodatnih možnosti.

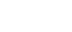

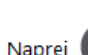

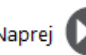

Prestiaio

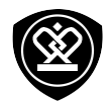

## Splet in omrežje

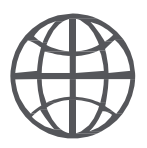

Povezava z internetom Brskanje po spletu

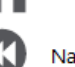

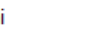

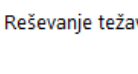

Z vašim telefonom se lahko povežete z internetom in brskate po spletu.

#### Povezava z internetom

S telefonom se lahko povežete z internetom preko brezžične povezave Wi-Fi (če je na voljo) ali preko podatkovne povezave vašega mobilnega operaterja.

Podatkovna povezava Uporabite lahko podatkovno povezavo vašega mobilnega operateria.

Vklop podatkovne povezave

- 1. Poidite v Več... > Mobilna omrežia > Podatkovna povezava.
- 2. Tapnite za vklop ali izklop podatkovne povezave.

Nekatere aplikacije in storitve lahko prenašajo podatke preko celičnega omrežja, kar lahko povzroči dodatne stroške. Za podrobnosti se prosimo obrnite na vašega ponudnika storitev.

Vkliučite prenos podatkov med gostovaniem Povežite se s partnerskimi omrežji v tujini in dostopajte do podatkovnih storitev tudi ko se nahajate izven območja pokritosti vašega operaterja.

- 1. Pojdite v 💭 Nastavitve> Podatkovna poraba.
- Tapnite > Podatkovno gostovanje za vklop ali izklop podatkovnega gostovanja.

Uporaba prenosa podatkov med gostovanjem je lahko zelo draga. Preverite cene za podatkovno gostovanje pri vašem operaterju še preden uporabliate prenos podatkov v tujini.

Uporabite vaš telefon kot brezžični usmerjevalnik

Delite vašo podatkovno povezavo z drugimi napravami tako, da vaš telefon spremenite v brezžični usmerievalnik.

- 1. Pojdite v 🔯 Nastavitve > Več... > Tethering & prenosna dostopna točka.
- 2. Tapnite za vklop prenosne dostopne točke Wi-Fi.

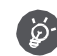

Druga naprava uporablja vaš prenos podatkov, kar vam lahko povzroči dodatne stroške prenosa podatkov. Za dodatne informacije o dostopnosti in stroških, stopite v stik z vašim ponudnikom.

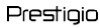

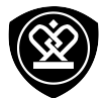

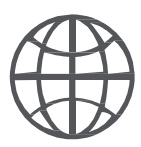

#### Povezava z internetom Brskanje po spletu

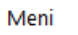

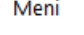

Naza

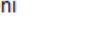

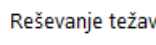

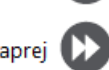

Brezžična povezava Wi-Fi Za brskanje po internetu ali deljenje medijskih datotek z drugimi napravami, povežite napravo z brezžičnim omrežjem Wi-Fi.

Povezava z brezžičnim omrežjem

- 1. Pojdite v 🔘 Nastavitve > Wi-Fi.
- 2. Prepričajte se, da je Wi-Fi nastavljen na Vključeno.
- 3. Na delu Wi-Fi se bo prikazal seznam zaznanih omrežij.
- 4. Tapnite na omrežje, ki ga želite izbrati.
- Če boste izbrali zavarovano omrežje, boste pozvani k vnosu omrežnega ključa in gesla.

#### Brskanje po spletu

Z vašim telefonom lahko brskate po spletnih straneh. Pred brskaniem po spletu, se prepričaite, da ste vključili brezžično povezavo ali prenos podatkov.

Brskanje po spletni strani

- 1. Na domačem zaslonu ali seznamu aplikacij tapnite Brskalnik.
- 2. Vnesite iskalne besede ali spletni naslov.

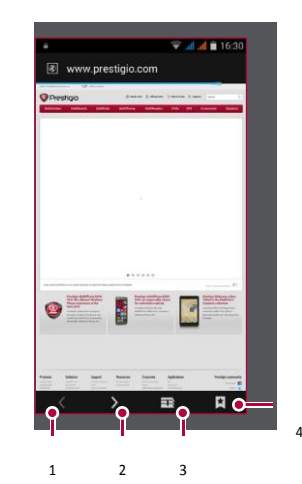

- Prejšnja spletna stran
- Naslednja spletna stran
- Predogled spletne strani 3.
- 4. Ogled Zaznamki, Zgodovina in Shranjene strani

www.prestigio.com

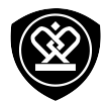

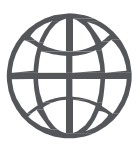

Povezava z internetom Brskanje po spletu Predogled spletne strani

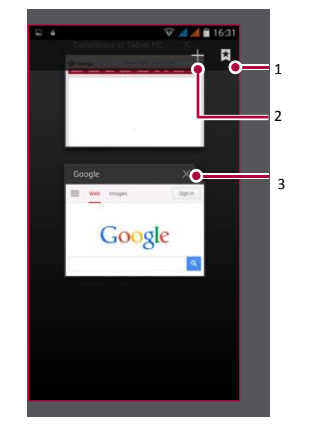

Meni

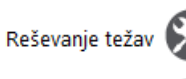

Naprej

- 1. Ogled Zaznamki
- 2. Odprite novo stran
- 3. Zaprite spletno stran

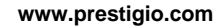

Prestiaio

## Bluetooth

#### povezava

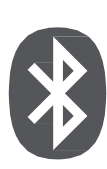

Seznanitev z napravo Bluetooth Prejemanje podatkov preko povezave Bluetooth Pošiljanje podatkov preko povezave Bluetooth

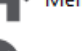

Naza

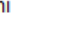

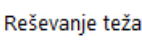

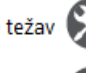

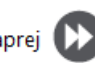

Vaš telefon se za izmenjavo podatkov lahko poveže z združlijvo napravo Bluetooth. Ta tehnologija ustvari neposredno brezžično povezavo med dvema napravama v bližini.

#### Povežite se z drugo napravo Bluetooth

- 1. Pojdite v 💭 Nastavitve > Bluetooth. Prepričaite se, da je Bluetooth Vkliučen.
- 2. Prikazal se bo seznam razpoložljivih naprav Bluetooth.
- 3. Izberite napravo s katero se želite povezati.
- 4. Povezava je mogoča le, če druga stran sprejme in potrdi zahtevo za povezavo.

#### Prejem podatkov preko Bluetooth

- 1. Prepričajte se, da je Bluetooth Vključen.
- 2. Dotaknite se vašega modela telefona, da bo viden vsem bližnjim napravam Bluetooth.
- 3. Sprejmite zahtevo za povezavo z drugo napravo.
- 4. Podrsajte za odpiranje obvestilne table in tapnite Sprejmi.

#### Pošiljanje podatkov preko Bluetooth

- 1. Izberite datoteko, ki jo želite deliti.
- 2. Tapnite < za pošiljanje datoteke preko povezave Bluetooth.
- 3. Izberite napravo za začetek pošiljanja datoteke.

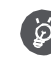

Datoteke prejete preko Bluetooth povezave so shranjene v mapi Bluetooth.

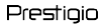

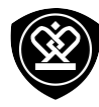

## **Trgovina Play**

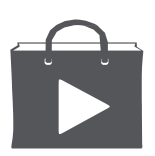

#### Iskanje in namestitev aplikacije **Odstranitev** aplikacije

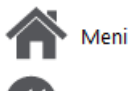

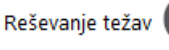

#### Uporabite trgovino Google Play za nakup in prenos aplikacij in iger, ki so primerne za vaš telefon. Izbirajte med široko izbiro brezplačnih in plačljivih aplikacij, kjer boste našli vse od aplikacij za produktivnost, zabavo in iger.

- Za plačilo plačljive aplikacije je zahtevana storitev Google Wallet™. Ob nakupu aplikacije boste pozvani, da potrdite način plačila.
- Dostopnost trgovine in razpoložljivih izdelkov za prenos je odvisno od regije, v kateri se nahaiate.

#### Iskanje in namestitev aplikacije.

- 1. Na seznamu aplikacij tapnite 🕨 Trgovina Play.
- 2. Aplikacije lahko iščete po kategoriji ali tapnete 🔍 za iskanje po ključni besedi.
- 3. Izberite aplikacijo, o kateri želite prebrati podrobnosti.
- 4. Če jo želite prenesti, tapnite Namesti.
- Če je aplikacija plačljiva, tapnite na ceno in sledite navodilom na zaslonu za zaključek nakupa.

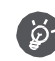

Uporabite povezavo Wi-Fi za prenos večjih datotek.

#### **Odstranitev** aplikacije

- 1. Na seznamu aplikacij, tapnite 🕨 Trgovina Play.
- Tapnite > Moje aplikacije.
- Izberite aplikacijo, ki jo želite odstraniti.
- 4. Tapnite Odstrani.

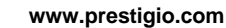

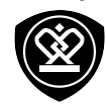

## Zemljevidi & navigacija

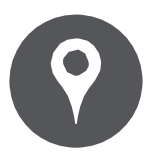

#### Uporaba Google zemljevidov Iskanje lokacije

Iskanje mest Navodila za pot Nastavitve zemljevidov

Meni Reševanje težav 🏵 Nazaj Naprej 🚺 Uporabite to aplikacijo za določanje lokacije vašega telefona, iskanje krajev ali navigacijo.

#### Uporaba Google Zemljevidov

Aplikacija Google Zemljevidi vam omogoča sledenje vaši trenutni lokaciji, hkrati pa vas podrobno usmerja proti vašemu želenemu cilju. Prav tako zagotavlja praktičen iskalnik interesnih točk v bližini, naslove ali ogled lokacij na nivoju ulice.

Na domačem zaslonu ali seznamu aplikacij tapnite
 Zemljevidi.

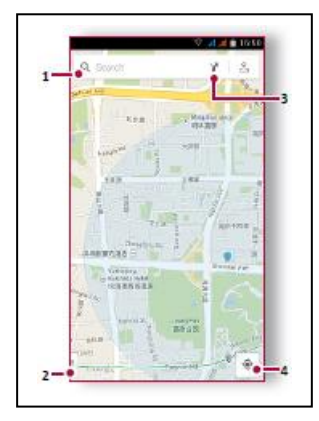

- 1. Poiščite naslov ali mesto
- 2. Nastavitve zemljevidov
- 3. Usmerjanje do cilja
- 4. Prikaz vaše lokacije

#### Poiščite lokacijo

Vklop ali izklop lokacijske storitve Da bi lahko želeno lokacijo našli na vašem telefonu, je naprej potrebno omogočiti lokacijske vire.

- 1. Pojdite v 🥨 Nastavitve > Lokacija.
- 2. Preklopite Lokacije na Vključeno.

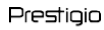

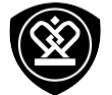

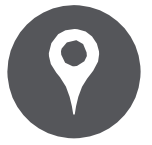

Uporaba Google zemljevidov Iskanje lokacije Iskanje mest Navodila za pot Nastavitve zemljevidov

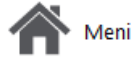

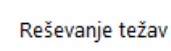

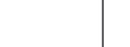

- 3. Izberite željen kraj v seznamu rezultatov.
- 4. Izberite način, kako želite priti do vašega cilja.
- vašega cilja.

#### Nastavitve zemljevidov

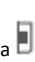

Google zemljevide lahko nastavljate z dotikom na 📕 > Nastavitve medtem ko si ogledujete zemljevide.

### Iskanje kraja

Iščete lahko po imenu ustanove, ulice ali mesta. Predlogi se bodo prikazali že med tipkanjem.

- **1.** Na zaslonu zemljevidov tapnite  $\mathbb{Q}$ .
- 2. Vnesite ime iskanega kraja.
- 3. Izberite želen kraj v seznamu rezultatov.

#### Usmerjanje do cilja

Pridobite podrobne napotke za usmerjanje do želenega cilja.

- 1. Na zaslonu zemljevidov tapnite Y za prikaz navodil.
- 2. Izberite vašo začetno in končno točko.

- 5. Prikazal se bo zemljevid, ki bo prikazoval pot do

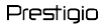

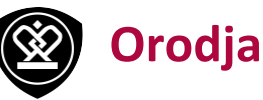

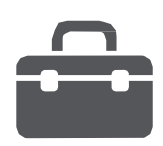

#### Google iskanje Budilka Koledar

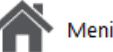

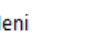

Naza

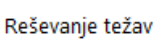

#### Google iskanje

Uporabite to aplikacijo za iskanje informacij na spletu, lahko pa z njo iščete tudi po vsebinah aplikacij in telefona.

Na domačem zaslonu ali seznamu aplikacij tapnite
 Google.

#### Iskanje po spletu ali vašem telefonu

- 1. Tapnite na iskalno polje in nato vnesite ključno besedo.
- Izberite eno od predlaganih ključnih besed v rezultatih iskanja.

#### Glasovno iskanje

Uporabite aplikacijo Google glasovno iskanje za iskanje informacij na spletu z govorom v telefon.

- 1. Na domačem zaslonu ali seznamu aplikacij tapnite Glasovno iskanje.
- Če je na vašem domačem zaslonu na voljo Googlovo iskalno polje, lahko tapnite U.
- izgovorite iskano ključno besedo ali frazo, ko se na zaslonu pojavi Govori zdaj.
- Izberite eno od predlaganih ključnih besed v rezultatih iskanja.
- Če ste v seznamu rezultatov našli ustrezen predlog, se ga dotaknite in ga odprite z ustrezno aplikacijo. V nasprotnem tapnite Poskusi ponovno za ponovno iskanje.

#### Alarm

Nastavite lahko enega ali več alarmov.

#### Nastavitev alarma

- Na domačem zaslonu ali seznamu aplikacij tapnite
  Ura.
- **1.** Na zaslonu ure tapnite  $\bigcirc$ .
- 2. Tapnite 🕀 za dodajanje novega alarma.
- 3. nastavite uro budilke in nato pritisnite Končano.
- Če želite, da se alarm vključi ob isti uri več dni zapored, tapnite Ponovi.

#### Izklop budilke

• Izberite alarm in povlecite kljukico na **Izključeno**.

Zaustavitev budilke Ko zaslišite budilko.

- Povlecite do 🔆 in budilka se bo izključila.
- Povlecite do  $Z^{Z^{Z}}$  in budilka bo ponovno zvonila čez določen čas.

#### Brisanje budilke

Tapnite na budilko in nato tapnite a.

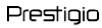

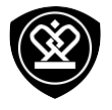

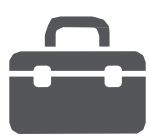

#### Google iskanje Budilka Koledar

🔪 Meni

Nazai

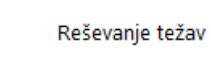

Napre

#### Koledar

V koledarju lahko kreirate dogodke in naredite načrt.

#### Ustvarjanje dogodka

- 1. Na domačem zaslonu ali seznamu aplikacij tapnite Koledar.
- 2. Izberite datum in nato tapnite > Nov dogodek.
- 3. Uredite nastavitve opomnika.
- 4. Tapnite Dokončano, da shranite dogodek.

#### Upravljajte vaše dogodke

Uredi dogodek

Urejate lahko le dogodke, ki ste jih ustvarili sami.

- Med ogledovanjem koledarja, tapnite na dogodek, ki ga želite urediti.
- 2. Tapnite 💉 in nato uredite dogodek.
- 3. Tapnite Dokončano.

Brisanje dogodka

 Tapnite na dogodek ki ga želite izbrisati in nato tapnite

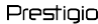

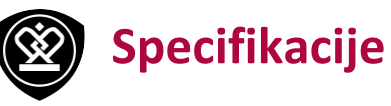

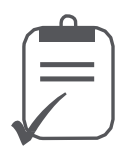

Meni

Nazaj

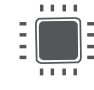

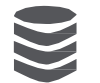

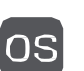

Android<sup>™</sup> 4.4 (KitKat®)

RAM 1GB + 16GB eMMC

Osem jedrni

procesor 1.7GHz

**5" HD IPS Dragontrail OGS** 1280\*720

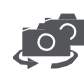

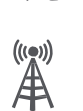

Reševanje težav 📡

Naprej

UMTS: 900/2100MHz; GSM: 00:00:00 /1900MHz

5MP AF + 13MP AF

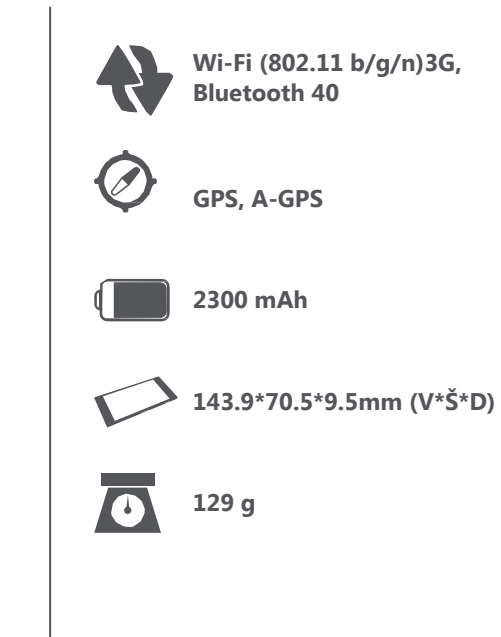

# Odpravljanje težav

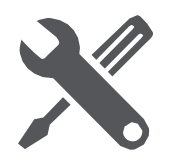

Men 🖌

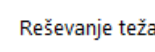

#### Telefon se ne vključi

Odstranite in ponovno vstavite baterijo. Telefon nato polnite toliko časa, da ikona polnjenja baterije obmiruje. Odstranite polnilec in poskusite vključiti telefon.

Zaslon prikazuje napako IMSI Ta težava je povezana z vašim naročniškim razmerjem. Obrnite se na vašega ponudnika storitev.

Simbol za omrežje ni prikazan na zaslonu Omrežna povezava se je izgubila. Možno je, da se nahajate na območju z izredno šibkim signalom (mogoče v tunelu In/ali med visokimi stavbami), lahko pa se dejansko nahajate v območju brez omrežja. Poskusite zamenjati lokacijo in se poskusite povezati znova, še posebej če se nahajate v gostovanju. Lahko pa se za pomoč obrnete na vašega ponudnika storitev.

Zaslon na dotik se odziva zelo počasi ali nepravilno V primeru težav z zaslonom na dotik, lahko poskusite naslednje

- Odstranite zaščitno folijo z zaslona na dotik.
  Neprimerne zaščitne folije lahko preprečujejo napravi prepoznavanje vaših vnosov in jih ne priporočamo.
- Zaslona na dotik se vedno dotikajte s čistimi in suhimi rokami.
- Ponovno zaženite vašo napravo, da odpravite

možne programske napake.

- Zagotovite, da je vaša programska oprema posodobljena na najnovejšo različico.
- V primeru poškodb ali prask na zaslonu se obrnite na vašega prodajalca.

#### Baterija se pregreva

Morda uporabljate polnilec, ki ni skladen z vašo napravo. Vedno uporabljajte samo originalni polnilec, ki ste ga dobili ob nakupu skupaj s telefonom.

Pošiljanje kratkih sporočil ni mogoče Nekatera omrežja ne dovoljujejo izmenjave sporočil z drugimi omrežji. Najprej se prepričajte, da ste pravilno vnesli številko vašega centra za storitev SMS, lahko pa se obrnete na vašega ponudnika storitev za več informacij.

Občutek imate, da ste zgrešili nekaj klicev Preverite vaše možnosti preusmeritve klicev.

Na zaslonu je prikazana napaka SIM Preverite ali je bila kartica SIM vstavljena pravilno. Če težave ne bi odpravili, je možno, da je bila kartica SIM poškodovana. Obrnite se na vašega ponudnika storitev.

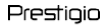

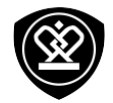

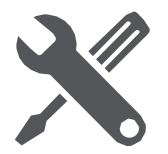

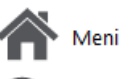

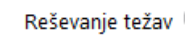

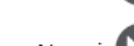

Telefon se ne polni

V primeru popolnoma izpraznjene baterije se lahko zgodi, da se ob začetku novega polnjenja na zaslonu nekaj minut (tudi do 5 min.) ne prikaže indikator.

Posnetek fotografije s telefonom je zamegljen Preverite ali sta obe leči fotoaparata popolnoma čisti.

Vaša naprava zmrzuje v delovanju ali ima težke napake V kolikor bi vaša naprava "zmrznila" ali se "obesila", je verjetno potrebno zapreti nekaj delujočih programov. Za vzpostavitev normalnega delovanja priporočamo ponastavitev naprave. Če vaša naprava zmrzne in je neodzivna, odstranite baterijo in poskusite vključiti telefon. Ponovni zagon naprave se bo zagnal samodejno. Če to ne bi odpravilo težav v delovanju, je potrebno napravo ponastaviti na tovarniške nastavitve. Na seznamu aplikacij tapnite Nastavitve > Varnostno kopiranje & ponastavitev > Povrnitev tovarniških nastavitev.

Drugi vas med klicem ne slišijo

- Preverite, da ne prekrivate ali blokirate vgrajenega mikrofona.
- Med telefoniranjem naj bo mikrofon dovolj blizu vaših ust.
- Če uporabljate slušalke, preverite, če so -

priključene pravilno.

Prepoznava druge naprave Bluetooth ni bila uspešna.

- Preverite ali ie funkcija Bluetooth na vaši napravi vključena.
- Preverite tudi, da je funkcija Bluetooth vključena pri napravi s katero se želite povezati, če je potrebno.
- Zagotovite, da sta obe napravi Bluetooth znotraj maksimalne oddaljenosti (torej v radiju 10 m).